# **Nagios XI**

# Table des matières :

- 1. Introduction à Nagios XI
  - a) Introduction
  - b) Prérequis
- 2. Installation et configuration du serveur Nagios XI
  - a) Configuration du serveur srv-nagios
  - b) mises à jour de la distribution Debian
- 2. Installation de Nagios XI sur Debian
  - a) Installation de Nagios XI
  - b) Finalisation de l'installation Nagios XI
- 3. Supervision d'une machine Windows
  - a) Utilisation du protocole SNMP
- 4. Supervision d'une machine Linux
  - a) Utilisation du protocole SNMP
- 5. Détection de machines en utilisant autodiscover

# 1. Introduction à Nagios XI

## a.Introduction

#### Nagios XI une des solutions de supervision d'infrastructures réseaux parmi les plus utilisées. Développée afin de combiner flexibilité et adaptabilité, elle permet de gérer des problématiques de supervision complexes de manière simple.

Allant au-delà des fonctionnalités de bases de supervision, Nagios XI est une solution d'alerte et de contrôle elle fournit une vue complète de l'infrastructure informatique, afin d'anticiper et de résoudre des problèmes pouvant affecter celle-ci.

### b. Prérequis

Afin de pouvoir avoir un Nagios XI fonctionnel et sans problème récurrent nous utiliseront la distribution Debian du système d'exploitation GNU/Linux avec 100GB de mémoire.

## 2. Installation et configuration du serveur Nagios XI

## a. Configuration du serveur srv-nagios

Renommez le serveur en srv-nagios

- Sur un terminal Linux sous l'utilisateur Root veuillez effectuer la commande suivante :
  - hostnamectl set-hostname srv-nagios

hostnamectl set-hostname srv-nagios

Mettre une adresse ip statique à notre interface réseau afin d'éviter les conflits.

Sur un terminal Linux sous l'utilisateur Root veuillez effectuer la commande suivante :
 nano /etc/network/interfaces

root@srv-nagios:~# nano /etc/network/interfaces

Une fois dans le fichier interfaces mettez les lignes de configuration suivantes : allow-hotplug ens33 iface ens33 inet static address 172.20.0.10 netmask 255.255.255.0 gateway 172.20.0.254

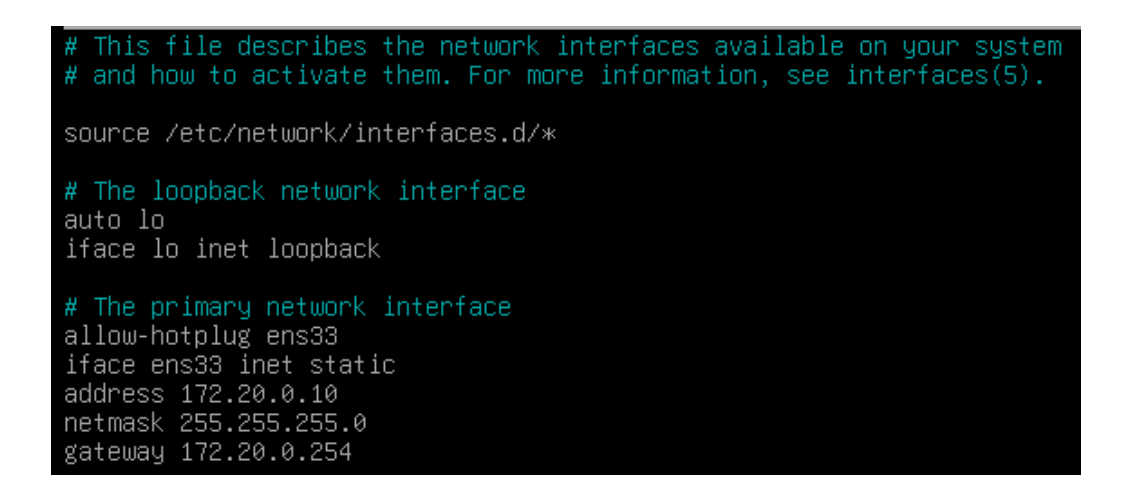

Configuration de la résolution DNS

Avec l'utilisateur Root, sur le terminal Linux entrez la commande suivante :
 nano /etc/resolv.conf

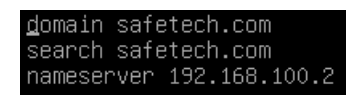

#### b. mise à jour de la distribution Debian

Sur un terminal Linux sous l'utilisateur Root veuillez effectuer la commande suivante :

• apt-get update && apt-get upgrade

root@srv-nagios:~# apt-get update && apt-get upgrade

## 3. Installation de Nagios XI sur Debian

#### a. Installation de Nagios XI

Création d'un répertoire tmp afin de pouvoir y installer des fichiers temporaire

Sur un terminal Linux sous l'utilisateur Root veuillez effectuer la commande suivante : • mkdir tmp

root@srv-nagios:~# mkdir tmp

On se déplace dans le dossier tmp

Sur un terminal Linux sous l'utilisateur Root veuillez effectuer la commande suivante : ° cd tmp/

root@srv-nagios:~# cd tmp/

Téléchargement de la dernière version de Nagios avec la commande get

- Sur un terminal Linux sous l'utilisateur Root veuillez effectuer la commande suivante :
  - wget http://assets.nagios.com/downloads/nagiosxi/xi-latest.tar.gz

| root@srv-nagios:~# wget<br>2023-12-06 01:00:57<br>Résolution de assets.nagio<br>requête HTTP transmise,<br>Emplacement : https://asi<br>2023-12-06 01:00:58<br>Connexion à assets.nagio<br>requête HTTP transmise,<br>Taille : 80489109 (77M)<br>Sauvegarde en : « xi-lat | <pre>http://assets.nagios.com/downloads/nagiosxi/xi-latest.tar.gz<br/>http://assets.nagios.com/downloads/nagiosxi/xi-latest.tar.gz<br/>ios.com (assets.nagios.com) 45.79.49.120, 2600:3c00::f03c:92ff:fef7:45ce<br/>s.com (assets.nagios.com) 45.79.49.120 :80 connecté.<br/>en attente de la réponse 301 Moved Permanently<br/>sets.nagios.com/downloads/nagiosxi/xi-latest.tar.gz [suivant]<br/>https://assets.nagios.com/downloads/nagiosxi/xi-latest.tar.gz<br/>s.com (assets.nagios.com/downloads/nagiosxi/xi-latest.tar.gz<br/>s.com (assets.nagios.com/downloads/nagiosxi/xi-latest.tar.gz<br/>s.com (assets.nagios.com) 45.79.49.120 :443 connecté.<br/>en attente de la réponse 200 OK<br/>[application/x-gzip]<br/>est.tar.gz »</pre> |
|----------------------------------------------------------------------------------------------------|----------------------------------------------------------------------------------------------------|
| xi-latest.tar.gz                                                                                                    | 100%[===================================                                                                                                    |
| 2023-12-06 01:01:03 (17,                                                                                                    | 5 MB/s) — « xi-latest.tar.gz » sauvegardé [80489109/80489109]                                                                                                    |
| root@srv-nagios:~# _                                                                                                    |                                                                                                    |

Décompressez le fichier xi-lastest.tar.gz

- Sur un terminal Linux sous l'utilisateur Root veuillez effectuer la commande suivante :
  - <u>t</u>ar xzfv xi-lastest.tar.gz

root@srv-nagios:~/tmp# tar xzfv xi-latest.tar.gz

Une fois notre fichier est décompressé on se place dans le répertoire nagiosxi

- Sur un terminal Linux sous l'utilisateur Root veuillez effectuer la commande suivante :
  - cd nagiosxi/

root@srv-nagios:~/tmp# cd nagiosxi/

Lancez l'installation de Nagios XI en éxecutant le fichier fullinstall, on confirme en choisissant Y pour continuer l'installation :

Sur un terminal Linux sous l'utilisateur Root veuillez effectuer la commande suivante :
 ./fullinstall

En cas de problème lors de l'installation veuillez regarder le fichier install.log

- Sur un terminal Linux sous l'utilisateur Root veuillez effectuer la commande suivante :
  - more install.log

Une fois l'installation terminée Nagios XI nous invite à continuez son utilisation via son interface Web

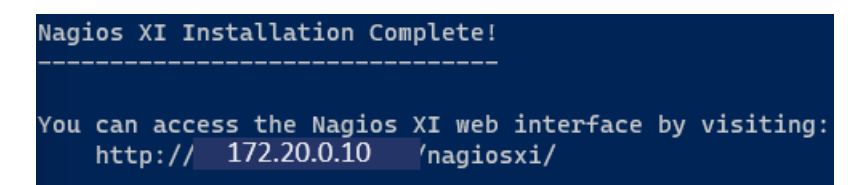

#### b. Finalisation de l'installation Nagios XI

Afin de finaliser l'installation il va falloir s'inscrire sur le site de Nagios afin de recevoir une clé qui nous permettra d'avoir une période de 60 jours afin d'évaluer Nagios.

| ← → C (S 172.20.0.10/nagiosxi/install.php | )                                                                                                    | 🖬 🚓 Navigation privée 🗄                |
|-------------------------------------------|----------------------------------------------------------------------------------------------------|----------------------------------------|
| Nagios' XI Install                        |                                                                                                    |                                        |
|                                           | Nagios XI Installation<br>Finalize your Fagios XI installation and step the initial configuration. These settings can be changed later:                                                                                                    |                                        |
|                                           | General System Settings                                                                                                    |                                        |
|                                           | Program URL       http://192.168.240.153/najiosi//       Image: CuttC+01:00) Paris         Timezone       CuttC+01:00) Paris       Image: CuttC+01:00) Paris         Language       English (English)       Image: CuttC+01:00 Paris         User Interface Theme       Modern       Image: CuttC+01:00 Paris         User Interface Theme       Image: CuttC+01:00 Paris       Image: CuttC+01:00 Paris |                                        |
|                                           | License Settings                                                                                                    |                                        |
|                                           | License Type                                                                                                    |                                        |
|                                           | Next >                                                                                                    |                                        |
| Naglos XI                                 | About   Legal   Copyrig                                                                                                    | ht © 2008-2023 Nagios Enterprises, LLC |

Rentrez les informations pour la création du compte admin et nous cliquez sur «Finish Install» username = nagiosadmin password = nagiosadmin

| Install - Nagios XI × Nagios XI × Start Your Nagios XI Free Trial × Start Your Nagios XI Free Trial × Sta | vite de réception X +                                                                                                    | - 0 ×             |
|----------------------------------------------------------------------------------------------------|----------------------------------------------------------------------------------------------------|-------------------|
| ← → ♂ ♥ 172.20.0.10/nagiosxi/install.php                                                                                                    |                                                                                                    | Navigation privée |
|                                                                                                    |                                                                                                    |                   |
|                                                                                                    | Nagios XI Installation         Finalize your Neglos XI installation and step the initial configuration. These settings can be changed later.         Admin Account Settings |                   |
|                                                                                                    | Username     nagiosadmin       Pessword     nagiosadmin       Full Name     Hagios Administrator       Email Address     Toot Discalhost                                    |                   |
|                                                                                                    | Admin Notification Settings                                                                                                    |                   |
|                                                                                                    | Send this account email notifications                                                                                                    |                   |
|                                                                                                    |                                                                                                    |                   |
|                                                                                                    |                                                                                                    |                   |

About | Legal | Copyright © 2008-2023 Nagios Enterprises, LLC

#### Confirmez l'installation

Nagios XI

| ← → C S 172.20.0.10/nagiosxi/install.php |                                                                                                    | □ 🔂 Navigation privée :                               |
|------------------------------------------|----------------------------------------------------------------------------------------------------|-------------------------------------------------------|
| Nagios' XI Install                       |                                                                                                    |                                                       |
|                                          |                                                                                                    |                                                       |
|                                          | Installation Complete                                                                                                    |                                                       |
|                                          | Congratulations! You have successfully installed Nagios XI. You may now login to Nagios XI using the following credentials. |                                                       |
|                                          | Username nagiosadmin                                                                                                    |                                                       |
|                                          | Password nagiosaomin                                                                                                    |                                                       |
|                                          | Login to Nagios XI >                                                                                                    |                                                       |
|                                          |                                                                                                    |                                                       |
|                                          |                                                                                                    |                                                       |
|                                          |                                                                                                    |                                                       |
|                                          |                                                                                                    |                                                       |
|                                          |                                                                                                    |                                                       |
|                                          |                                                                                                    |                                                       |
|                                          |                                                                                                    |                                                       |
|                                          |                                                                                                    |                                                       |
|                                          |                                                                                                    |                                                       |
|                                          |                                                                                                    |                                                       |
|                                          |                                                                                                    |                                                       |
|                                          |                                                                                                    |                                                       |
| Naglos XI                                | About                                                                                                    | Legal   Copyright © 2008-2023 Nagios Enterprises, LLC |

Connectez vous avec les identifiants précédemment utilisés

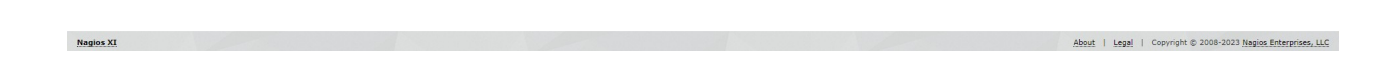

# Acceptez les termes du contrat

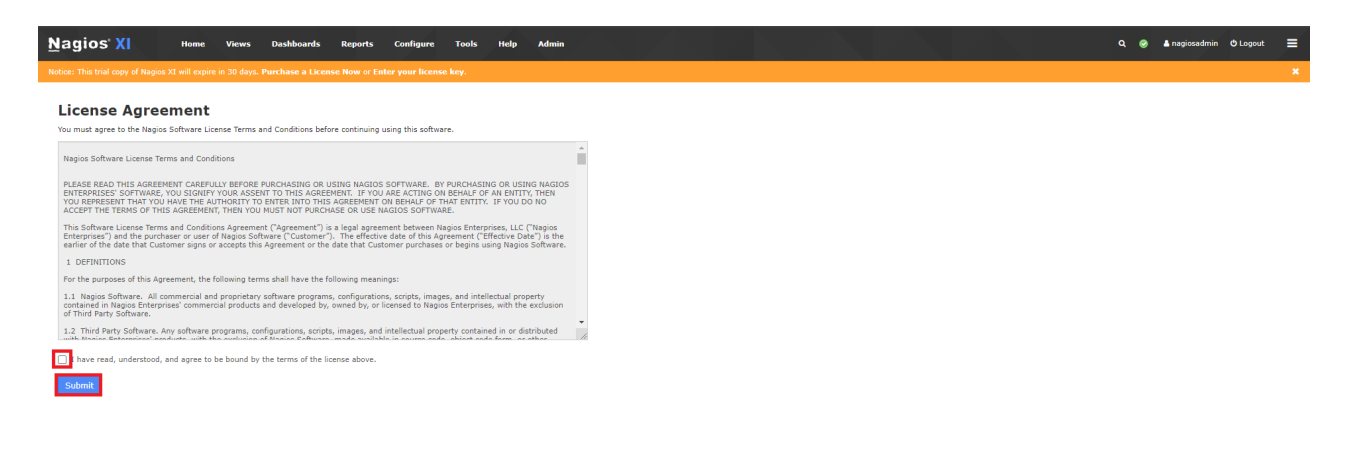

About | Legal | Copyright © 2008-2023 Nagios Enterprises, LLC

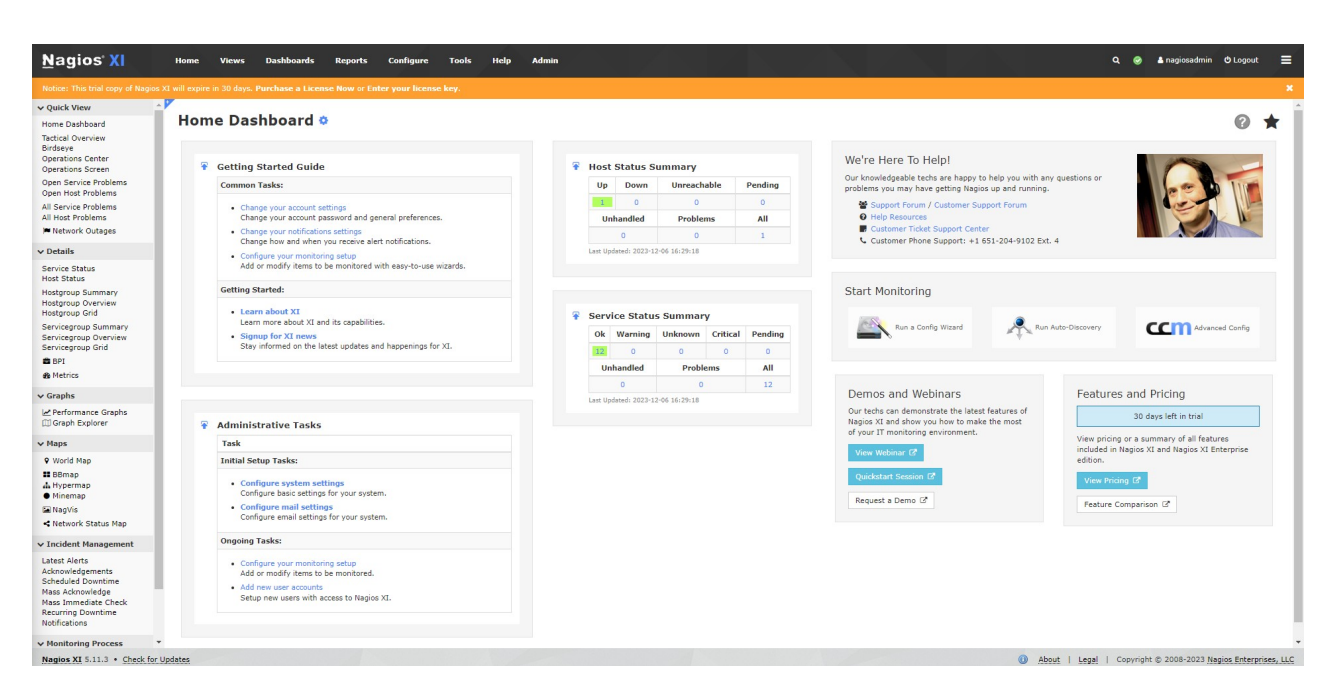

Nous avons maintenant accès à l'interface web de Nagios XI

### 3. Supervision d'une machine Windows

#### a. Utilisation du protocole SNMP

Installation du service/agent SNMP sur Windows Server :

Rendez-vous sur la machine client Windows Server

On va dans "**Gérer** → **Ajouter des rôles et fonctionnalités**" on coche "**Installation basée sur un rôle une fonctionnalité**", on sélectionne le serveur local, on ne choisit **aucun nouveau rôle** mais on va ensuite cocher la fonctionnalité "**Service SNMP**" puis on clique sur "Ajouter la fonctionnalité" **Service SNMP** + **Fournisseur WMI SNMP**:

On clique ensuite sur "Installer" à l'écran de confirmation puis sur "Fermer" une fois le service installé.

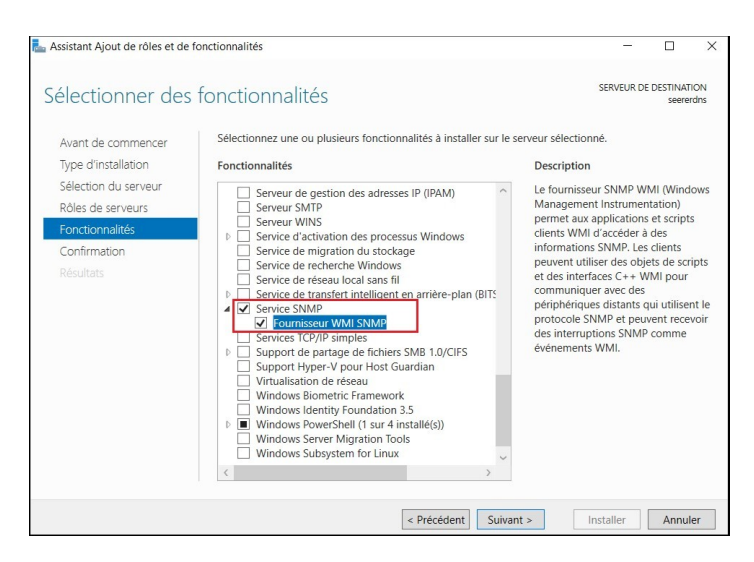

On va ensuite ouvrir le gestionnaire des services en tapant "services" dans la barre de recherche Windows. Ensuite on va rechercher le service que l'on vient d'installer, faire un clic droit dessus puis "Propriété" :

|                  |                                                                                                    |                                                                                                    |                                                                                                    |       |                                                                                                    | _ |
|------------------|----------------------------------------------------------------------------------------------------|----------------------------------------------------------------------------------------------------|----------------------------------------------------------------------------------------------------|-------|----------------------------------------------------------------------------------------------------|---|
| Services (local) | Services (local)                                                                                                    |                                                                                                    |                                                                                                    |       |                                                                                                    |   |
|                  | Service SNMP                                                                                                    | Nom                                                                                                    | Description                                                                                                    | État  | Type de démarrage                                                                                                    |   |
|                  | Arrêter le service<br><u>Redémarrer</u> le service<br>Description :                                                                                                    | Service pour utilisateur de p     Service Protection avancée     Service Pulsation Microsoft     Service Pulsation Microsoft     Service PushToInstall de Wi     Service Sécurité Windows                                                                                                    | Ce service u<br>Le service P<br>Surveille l'ét<br>Offre une pr<br>Le service S                                               | En co | Automatique<br>Manuel<br>Manuel (Déclencher<br>Manuel (Déclencher<br>Manuel                                                                                                    |   |
|                  | Permet aux requêtes SNMP (Simple                                                                                                    | Service Serveur proxy KDC                                                                                                    | Le service S                                                                                                    |       | Manuel                                                                                                    |   |
|                  | d'être traitées par cet ordinateur. Si ce<br>service est arrêté, l'ordinateur ne<br>pourra pas traiter les requètes SIMP.<br>Si ce service est désactivé, tous les<br>services qui en dépendent<br>explicitement ne pourront pas<br>démarrer. | Service State Reposito     Service State Reposito     Service Stephenique     Service tilephonique     Service User Experience     Service utilisateur der     Service utilisateur du f     Service utilisateur du f     Service State     Service State     Services Bureau à dist     Services State     Services de chaftment     Services Web Active Duccury     Sharde PC Account Manager     Sharde PC Account Manager | lémarrer<br>urrêter<br>uspendre<br>eprendre<br>edémarrer<br>outes les tâches<br>actualiser<br>ropriétés<br>ide<br>Manages pr | >     | Automatique<br>Manuel (Déclencher<br>Manuel (Déclencher<br>Désactivé<br>Automatique<br>Manuel<br>Manuel<br>Manuel<br>Automatique<br>Automatique<br>Automatique<br>Désactivé<br>Manuel |   |

Dans l'onglet "Agent" des propriétés du service SNMP on coche toutes les cases en dessous dans la rubrique "Service" :

|                                                              |                                                               |                                                  |                            | Proprietes de service sixime (ordinateur local)                                        |                                                                      |  |
|--------------------------------------------------------------|---------------------------------------------------------------|--------------------------------------------------|----------------------------|----------------------------------------------------------------------------------------|----------------------------------------------------------------------|--|
| Interruptions                                                | Sécu                                                          | rité Dép                                         | endances                   | Général Conne                                                                          | xion Récupération Agen                                               |  |
| Général                                                      | Connexion                                                     | Récupération                                     | Agent                      | Interruptions                                                                          | Sécurité Dépendances                                                 |  |
| es systèmes de g<br>l'indiquer la perso<br>éseau pour cet or | gestion d'Internet peu<br>onne contact, l'empla<br>rdinateur. | vent demander au serv<br>cement du système et le | ice SNMP<br>es services de | Envoyer une interruption                                                               | d'authentification<br>seceptés                                       |  |
|                                                              |                                                               |                                                  |                            | Communauté                                                                             | Droits                                                               |  |
| Contact :                                                    | 1                                                             |                                                  |                            | SITKA                                                                                  | LECTURE ÉC                                                           |  |
| Physique                                                     | Applications                                                  | ] Liaison de données et                          | sous-réseau                | Accepter les paquets     Accepter les paquets     Accepter les paquets     172.20.0.10 | SNMP provenant de n'importe quel hôte<br>SNMP provenant de ces hôtes |  |
|                                                              |                                                               |                                                  |                            | Ajouter                                                                                | Modifier Supprimer                                                   |  |
|                                                              |                                                               |                                                  |                            |                                                                                        | OK Annular Annula                                                    |  |

Puis dans l'onglet "Sécurité" on va d'abord ajouter notre communauté "Sitka" à la liste en Cliquant sur "Ajouter..." et en définissant ses droits et en la nommant, puis on coche "Accepter les paquets SNMP provenant de ces hôtes" et on retire "localhost" de la liste avant d'y ajouter l'adresse IP de notre serveur Nagios (??) Enfin on n'oublie pas de cliquer sur "Appliquer" puis "OK". Rendez-vous maintenant sur l'interface graphique de Nagios xi et sélectionnez configure  $\rightarrow$  configuration wizard

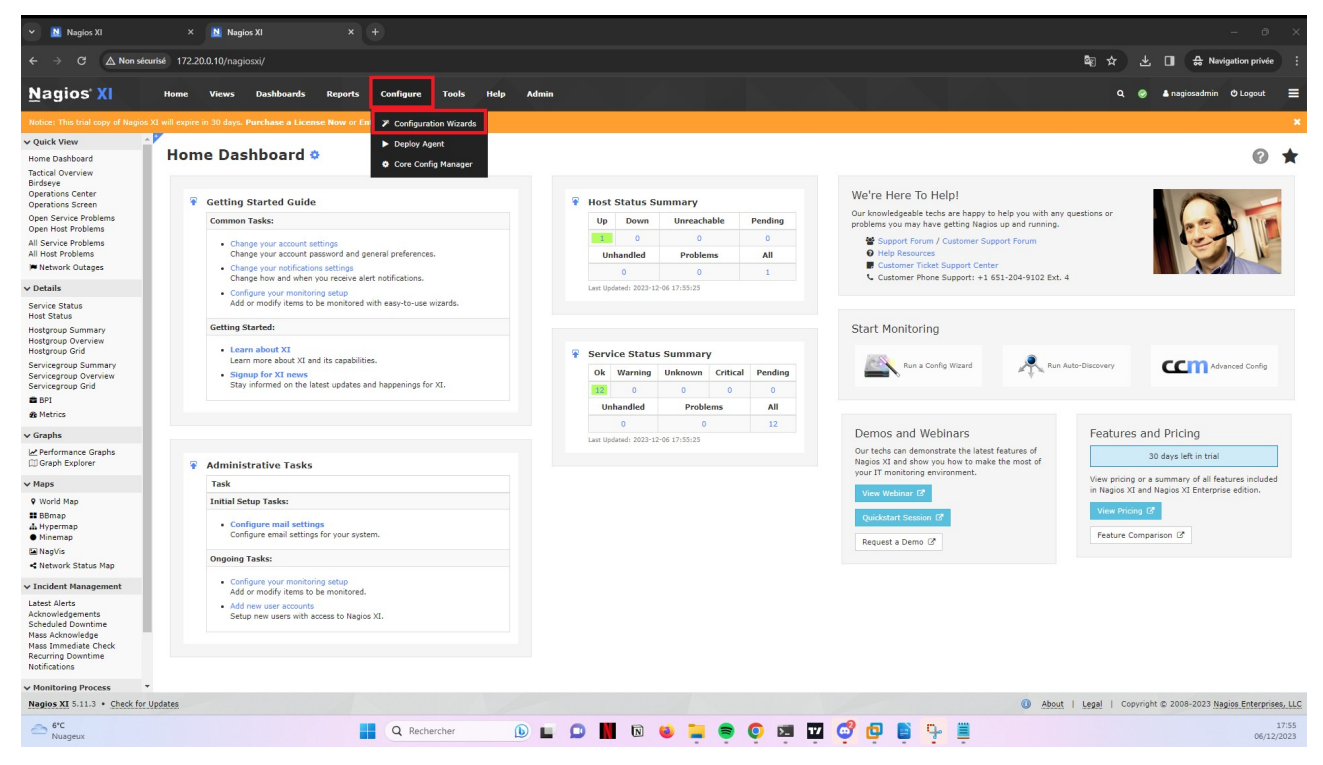

Sélectionnez maintenant « Windows SNMP »

| <u>N</u> agios' XI                                                                          | Home Views Dashboards Reports Configure                                                                      | Tools Help Admin                                                                  |                                                                                | Q. 🥪 🛓 nagiosadmin 🛛 Logout 🛛 🚍                                                     |
|---------------------------------------------------------------------------------------------|----------------------------------------------------------------------------------------------------|-----------------------------------------------------------------------------------|--------------------------------------------------------------------------------|-------------------------------------------------------------------------------------|
| Notice: This trial copy of Nagios X                                                         |                                                                                                    |                                                                                   |                                                                                |                                                                                     |
| ✓ Configure                                                                                 | Oracle Tablespace                                                                                            | Passive Check                                                                     | Postgres Database                                                              | Postgres Query                                                                      |
| Configuration Options                                                                       | Monitor an Oracle Tablespace                                                                                 | # 6<br>Monitor passive service checks and events such as<br>security alerte       | Monitor a Postgres database.                                                   | Monitor a Postgres database query.                                                  |
| ✓ Configuration Tools                                                                       |                                                                                                    | accurity and car                                                                  |                                                                                |                                                                                     |
| <ul> <li>Configuration Wizards</li> <li>Auto-Discovery</li> <li>Manage Templates</li> </ul> | Postgres Server                                                                                              | Printer Monitor an HP letDirect® compatible network printer                       | KADIUS Server                                                                  | Rackspace Cloud                                                                     |
| ✓ Auto Deployment                                                                           |                                                                                                    |                                                                                   |                                                                                | CentOS, Debian, Fedora, or Ubuntu) using the Nagios                                 |
| Deploy Agent                                                                                |                                                                                                    |                                                                                   |                                                                                |                                                                                     |
| Manage Deployed Agents     Deployment Settings                                              | SLA                                                                                                    | SMMP SNMP                                                                         | SNMP Trap                                                                      | SNMP Walk                                                                           |
| <ul> <li>Advanced Configuration</li> </ul>                                                  | <ul> <li>Monitor host and service Service Level Agreements</li> <li>(SLA) to ensure they are met.</li> </ul> | Monitor a device, service, or application using SWMR                              | Monitor SNMP Iraps.                                                            | Scan an SWMP-enabled device for elements to monitor.                                |
| Core Config Manager                                                                         |                                                                                                    |                                                                                   |                                                                                |                                                                                     |
| ✓ More Options                                                                              | 6611 Press                                                                                                   | Coloria                                                                           |                                                                                | Ati                                                                                 |
| System Configuration     User Management     Unconfigured Objects     Deadpool Settings     | SSH Proxy<br>Monitor a remote Linux, Unix, or Mac OS/X machine<br>using SSH.                                 | SOLATIS<br>SOLATIS Monitor a Solaris server.                                      | Monitor common and custom TCP/UDP ports.                                       | Monitor a TFTP Server Connection or Specific File                                   |
|                                                                                             | VMware<br>Monitor a VMware host or guest VM.                                                                 | WatchGuard<br>Monitor a WatchGuard device.                                        | Web Transaction (Legacy)<br>Monitor a synthentic web transaction, (Deprecated) | WebLogic<br>Monitor a WebLogic instance via JMX.                                    |
|                                                                                             | Website<br>Monitor a website.                                                                                | Website Defacement<br>Monitor a website for defacement.                           | Website URL<br>Monitor a specific web URL.                                     | Windows Desktop<br>Monitor a Microsoft® Windows Vista, 7, 8, 8.1 and 10<br>desktop. |
|                                                                                             | Windows Event Log<br>Monitor Windows event logs via NCPA.                                                    | Windows SNMP<br>Monitor a Microsoft® Windows workstation or server<br>using SNMP. | Windows SSH<br>Monitor a remote Windows Machine using SSH.                     | Windows Server<br>Monitor a Microsoft® Windows 2008, 2012, 2016, or<br>2019 server. |
|                                                                                             | Windows WMI (Legacy)<br>Monitor a Microsoft® Windows workstation or server<br>using WMI. (Deprecated)        | XML<br>Monitor XML data output from a URL or API.                                 |                                                                                |                                                                                     |
| Nagios XI 5.11.3 • Check for Up                                                             | pdates                                                                                                    |                                                                                   |                                                                                | About   Legal   Copyright © 2008-2023 Nagios Enterprises, LLC                       |

| <u>N</u> agios' XI                                                                                                    | Home Views Dashboards Reports Configure Tools Help Admin                                                                                                    | ۹ 📀       | 🏝 nagiosadmin     | 🗢 Logout       | =      |
|----------------------------------------------------------------------------------------------------|----------------------------------------------------------------------------------------------------|-----------|-------------------|----------------|--------|
| Notice: This trial copy of Nagios >                                                                                                    | rd will expire in 30 days. Purchase a License Now or Enter your license key.                                                                                                    |           |                   |                | ×      |
| ✓ Configure                                                                                                    |                                                                                                    |           |                   |                |        |
| Configuration Options                                                                                                    | 🚛 Configuration Wizard: Windows SNMP - Step 1 👘 🐵                                                                                                    |           |                   | ?              | *      |
| ✓ Configuration Tools                                                                                                    |                                                                                                    |           |                   |                |        |
| <ul> <li>Configuration Wizards</li> <li>Auto-Discovery</li> <li>Manage Templates</li> </ul>                                                               | Windows Machine Information                                                                                                    |           |                   |                |        |
| × Auto Deployment                                                                                                    | The IP address of the Windows marchine would like to monitor.                                                                                                    |           |                   |                |        |
| <ul> <li>Deploy Agent</li> <li>Manage Deployed Agents</li> <li>Deployment Settings</li> </ul>                                                             | Operating System: Windows Server 2019 V                                                                                                    |           |                   |                |        |
| V Advanced Configuration                                                                                                    | SNMP Settings                                                                                                    |           |                   |                |        |
| O Core Config Manager                                                                                                    | Specify the settings used to monitor the Windows machine via SNMP.                                                                                                    |           |                   |                |        |
| ✓ More Options                                                                                                    |                                                                                                    |           |                   |                |        |
| <ul> <li>My Account Settings</li> <li>System Configuration</li> <li>User Management</li> <li>Unconfigurate Objects</li> <li>Developed Settings</li> </ul> | SNHP Version       2 virtual to use SNHP V:1 Warer Windows system Language is not English.         SNHP Prov:       11         SNMP Version Settings         SNMP Community:       STITA         The SNP prov:       1000 provide and to to quary the Windows machine. |           |                   |                |        |
| Nagios XI 5.11.3 • Check for U                                                                                                    | ipdates                                                                                                    | I Copyrig | ht © 2008-2023 Na | gios Enterpris | s, LLC |

Renseignez les paramètres de la machine que l'ont souhaite superviser comme indiqué ci-dessous

Sélectionnez les éléments que vous souhaitez superviser

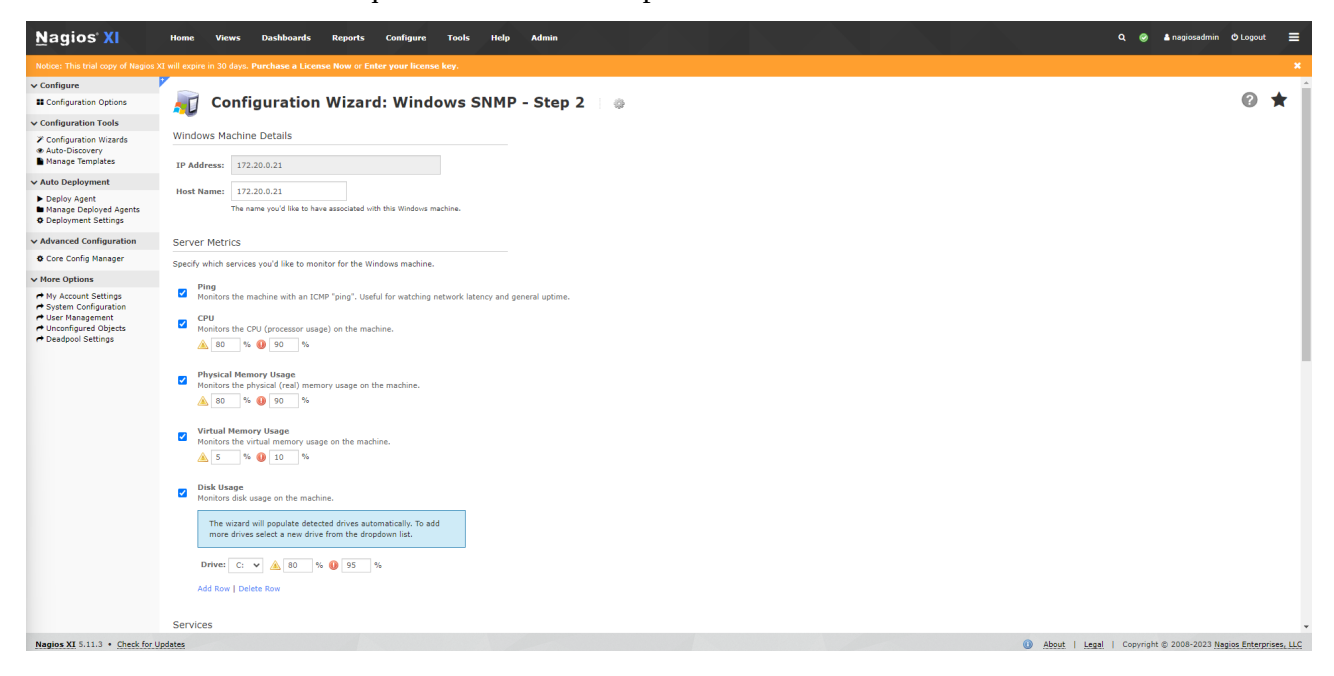

## Finish

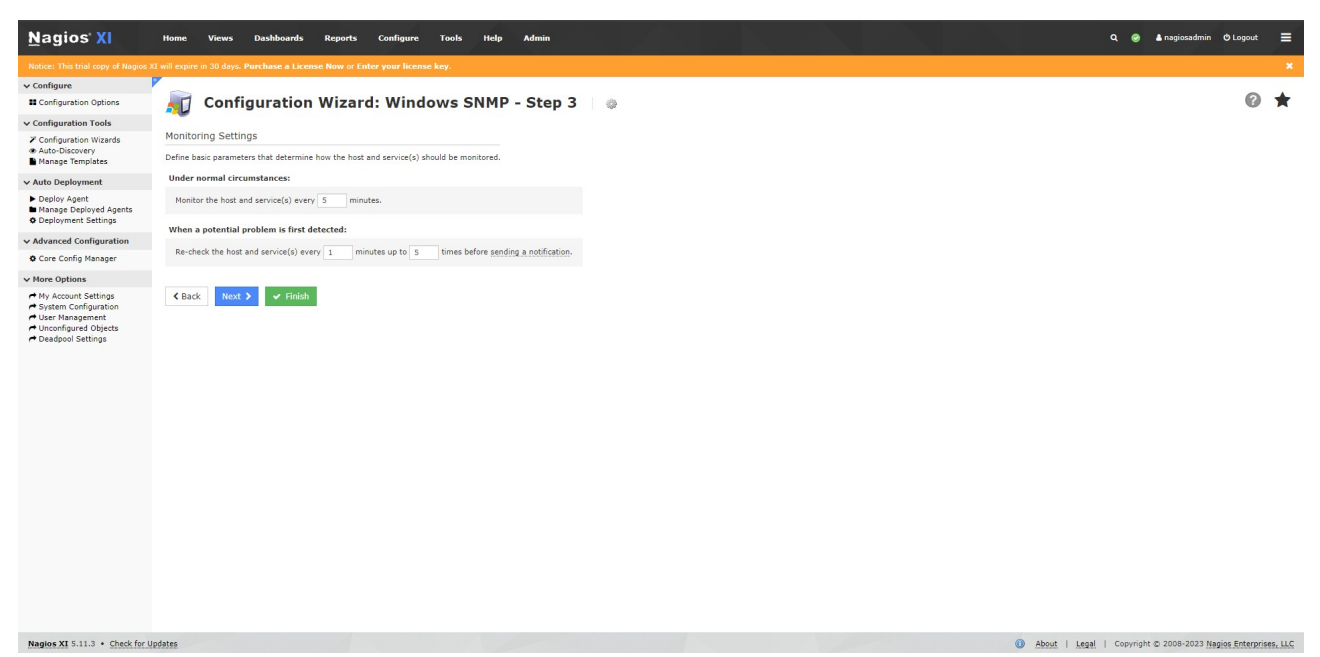

**Important :** Si vous notez que après l'ajout du serveur Windows celui-ci n'est pas up automatique cela viens sûrement du fait que le firewall de windows n'autorise pas les requêtes ICMP (ping). Donc veuillez faire une nouvelle règle dans le firewall autorisant les requêtes IMCP à rentrer

## 4. Supervision d'une machine Linux

### a. Utilisation du protocole SNMP

Installation du service/agent SNMP sur un serveur Ubuntu :

- Sur un terminal Linux sous l'utilisateur Root veuillez effectuer la commande suivante :
  - apt-get install snmpd snmp -y

apt-get install snmpd snmp -y

Modification du fichier de configuration de snmpd

- Sur un terminal Linux sous l'utilisateur Root veuillez effectuer la commande suivante :
  - nano /etc/snmp/snmpd.conf

nano /etc/snmp/snmpd.conf

et ajoutez-y les lignes suivantes :

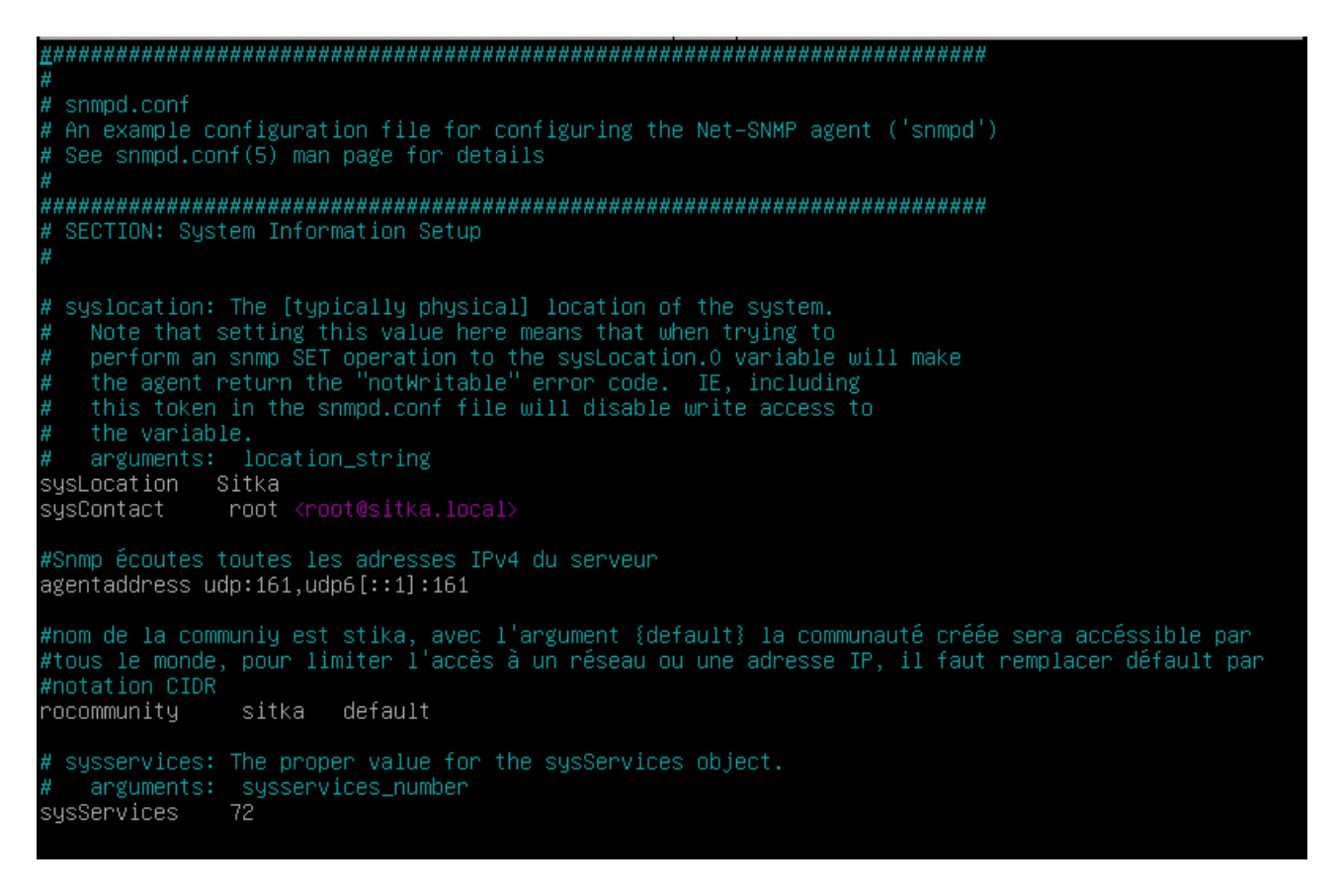

Démarrez le service snmpd

- Sur un terminal Linux sous l'utilisateur Root veuillez effectuer la commande suivante :
  - service snmp start

service snmpd start

On vérifie le bon fonctionnement du service Snmpd

- Sur un terminal Linux sous l'utilisateur Root veuillez effectuer la commande suivante
  - service snmp status

| root@ <b>routeur</b> :~# service snmpd status                                                      |
|----------------------------------------------------------------------------------------------------|
| <ul> <li>snmpd.service – Simple Network Management Protocol (SNMP) Daemon.</li> </ul>              |
| Loaded: loaded (/lib/systemd/system/snmpd.service; enabled; vendor preset: enabled)                |
| Active: active (running) since Thu 2023–12–07 16:19:08 CET; 15min ago                              |
| Process: 497 ExecStartPre=/bin/mkdir –p /var/run/agentx (code=exited, status=0/SUCCESS)            |
| Main PID: 524 (snmpd)                                                                              |
| Tasks: 1 (limit: 2280)                                                                             |
| Memory: 21.9M                                                                                      |
| CPU: 922ms                                                                                         |
| CGroup: /system.slice/snmpd.service _                                                              |
| └─524/usr/sbin/snmpd –LOw –u Debian–snmp –g Debian–snmp –I –smux mteTrigger mteTrigge>             |
| déc. 07 16:19:08 srv–nagios systemd[1]: Starting Simple Network Management Protocol (SNMP) Daemon> |
| déc. 07 16:19:08 srv–nagios systemd[1]: Started Simple Network Management Protocol (SNMP) Daemon   |
| lines 1-13/13 (END)                                                                                |

On peut ensuite vérifier si le service SNMP fonctionne avec la commande cidessous :

Sur un terminal Linux sous l'utilisateur Root veuillez effectuer la commande suivante
 snmpwalk -v1 -c sitka 172.20.0.10

.1.5.4
iso.3.6.1.2.1.88.1.4.3.1.1.6.95.115.110.109.112.100.95.109.116.101.84.114.105.103.103.101.114.70.97.
iso.3.6.1.2.1.88.1.4.3.1.1.6.95.115.110.109.112.100.95.109.116.101.84.114.105.103.103.101.114.70.97.
iso.3.6.1.2.1.88.1.4.3.1.6.95.115.110.109.112.100.95.109.116.101.84.114.105.103.103.101.114.70.97.
iso.3.6.1.2.1.88.1.4.3.1.6.95.115.110.109.112.100.95.109.116.101.84.114.105.103.103.101.114.70.105
i14.101.100 = 0ID: iso.3.6.1.2.1.88.2.0.3
iso.3.6.1.2.1.88.1.4.3.1.6.95.115.110.109.112.100.95.109.116.101.84.114.105.103.103.101.114.82.105
i15.105.110.102 = 0ID: iso.3.6.1.2.1.88.2.0.2
iso.3.6.1.2.1.88.1.4.3.1.6.95.115.110.109.112.100.95.109.116.101.84.114.105.103.103.101.114.82.105
i15.105.110.102 = 0ID: iso.3.6.1.2.1.88.2.0.2
iso.3.6.1.2.1.88.1.4.3.1.2.6.95.115.110.109.112.100.95.108.105.110.107.68.111.119.110 = STRING: "\_smmpd"
iso.3.6.1.2.1.88.1.4.3.1.2.6.95.115.110.109.112.100.95.109.116.101.84.114.105.103.103.101.114.70.97.
i05.108.117.114.101 = STRING: "\_smmpd"
iso.3.6.1.2.1.88.1.4.3.1.2.6.95.115.110.109.112.100.95.109.116.101.84.114.105.103.103.101.114.70.97.
i05.108.117.114.101 = STRING: "\_smmpd"
iso.3.6.1.2.1.88.1.4.3.1.2.6.95.115.110.109.112.100.95.109.116.101.84.114.105.103.103.101.114.70.97.
i05.108.10.10.103 = STRING: "\_smmpd"
iso.3.6.1.2.1.88.1.4.3.1.2.6.95.115.110.109.112.100.95.109.116.101.84.114.105.103.103.101.114.70.97.
i05.108.102.108.1.4.3.1.2.6.95.115.110.109.112.100.95.109.116.101.84.114.105.103.103.101.114.70.97.
i05.108.102.108.1.4.3.1.2.6.95.115.110.109.112.100.95.109.116.101.84.114.105.103.103.101.114.70.97.
i05.108.102.108.1.4.3.1.2.6.95.115.110.109.112.100.95.109.116.101.84.114.105.103.103.101.114.70.97.
i05.108.102.108.1.4.3.1.2.6.95.115.110.109.112.100.95.109.116.101.84.114.105.103.103.101.114.70.97.
i05.108.112.1188.1.4.3.1.3.6.95.115.110.109.112.100.95.109.116.101.84.114.105.103.103.101.114.70.97.
i05.108.112.1188.1.4.3.1.3.6.95.115.110.109.112.100.95.109.116.101.84.114.105.103.103.101.114.70.97.
i05.108.112.1188.1.4.3.1.3.6.95.115.110.109.112.100.95.109.116.101.84.114.10

En cas d'erreur veuillez regarder le journal de log : journalctl -xe

Maintenant que SNMP est installé sur notre machine on peut remonter notre serveur Debian sur Nagios avec la même procédure qu'avec Windows en choisissant les service qu'on veut superviser.

Rendez-vous sur le dashboard de Nagios XI, Configure  $\rightarrow$  Configure Wizard. Selectionnez Linux SNMP

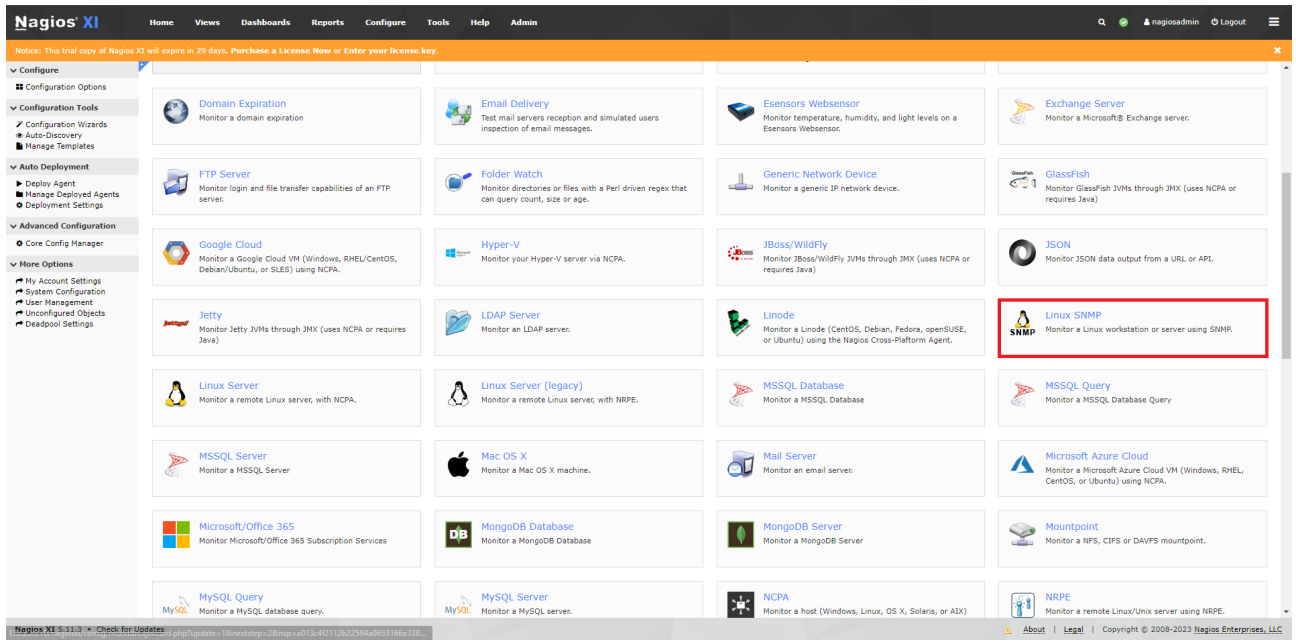

Remplissez maintenant les informations du serveur Debian à superviser

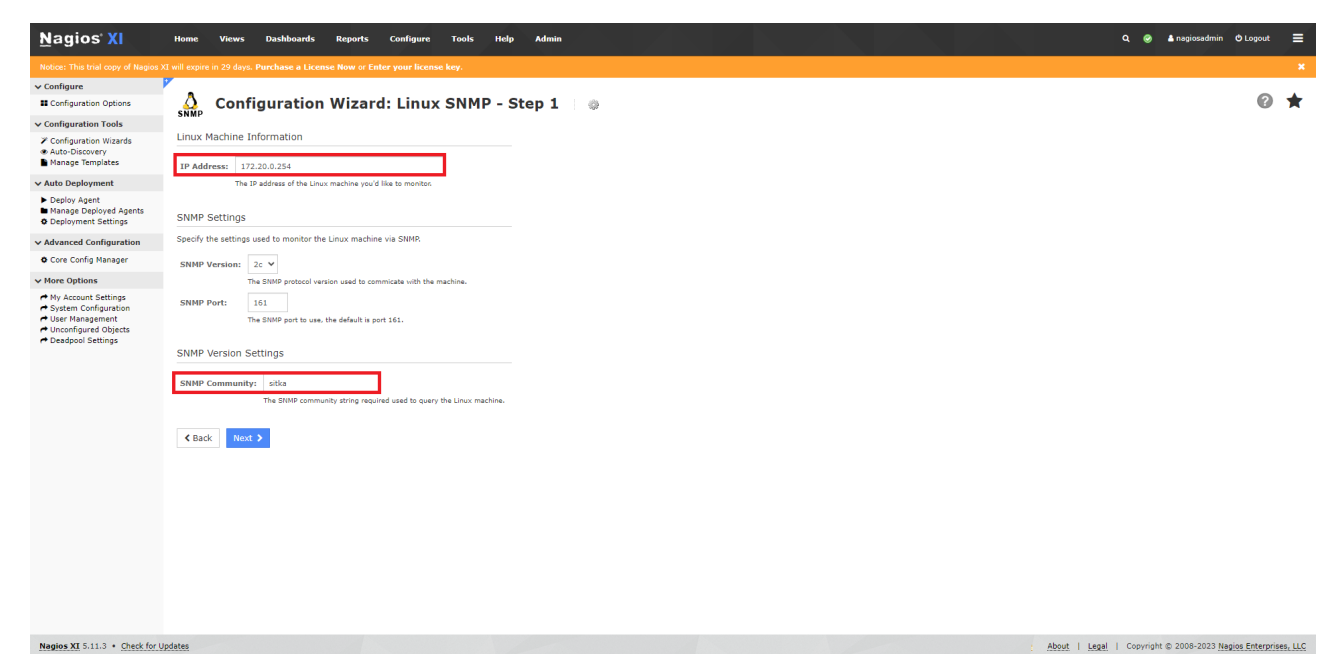

Remplissez le Hostname du serveur et sélectionnez les éléments que vous souhaitez superviser

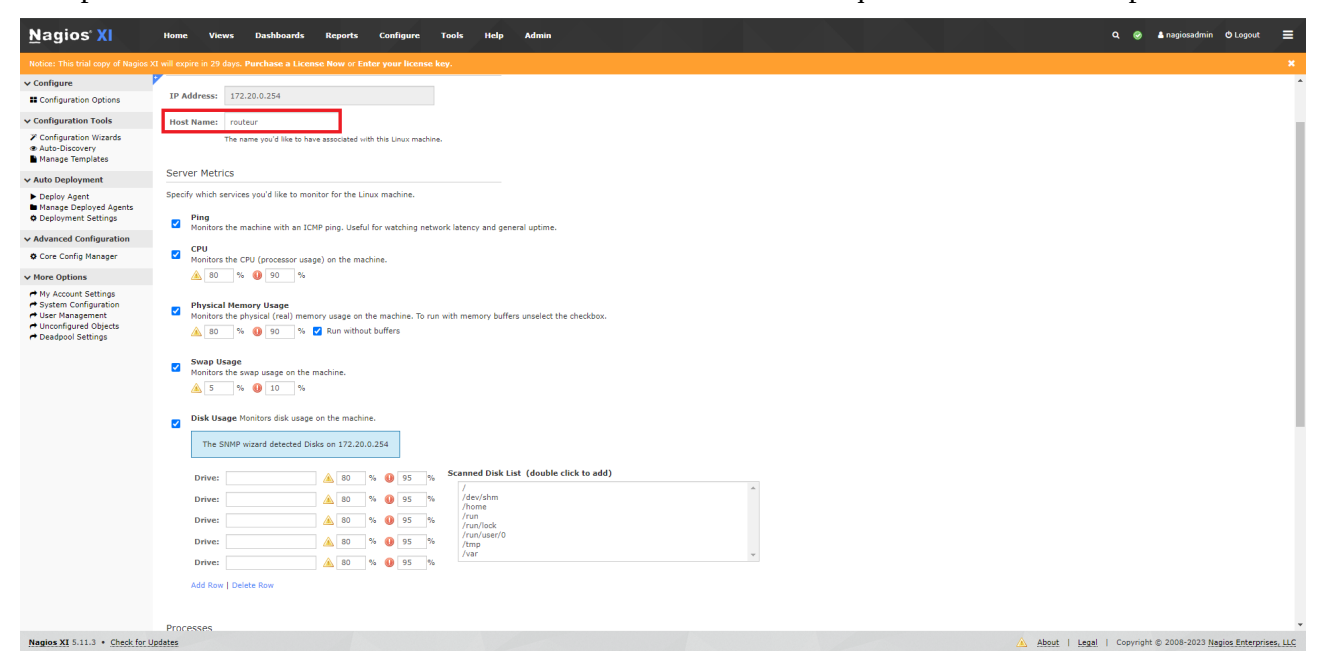

#### finish

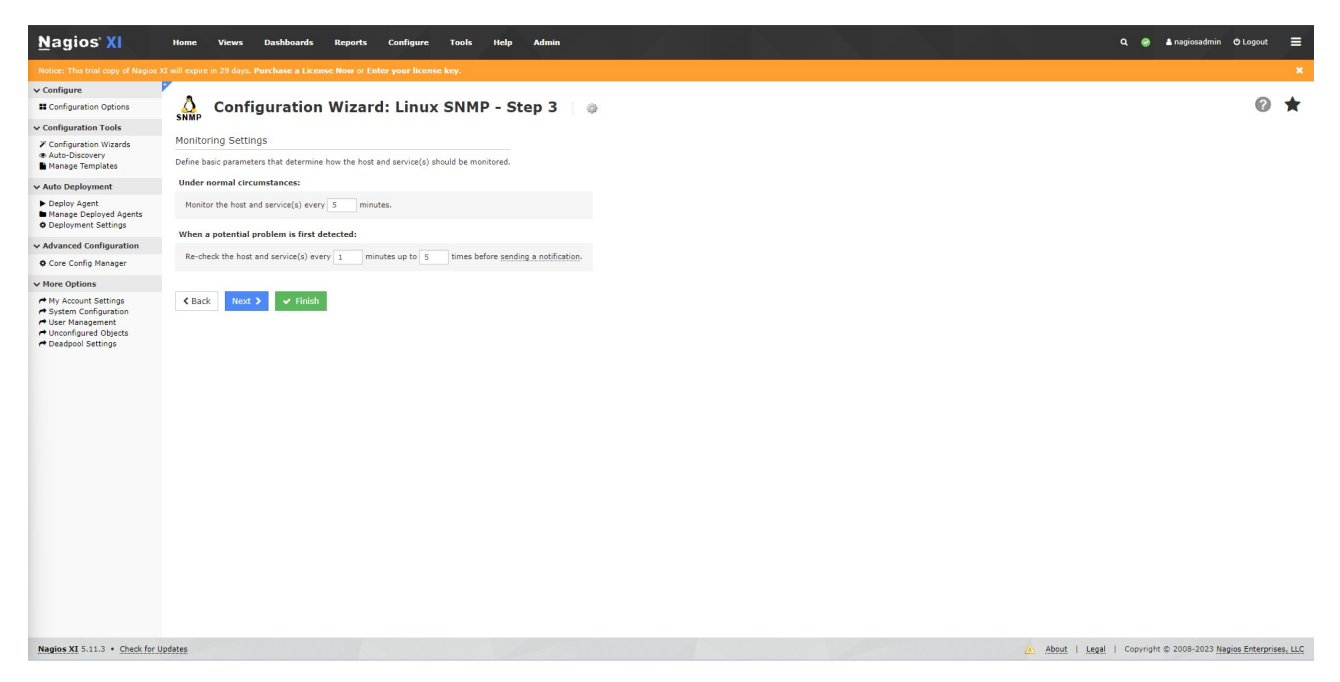